Presione el power button (botón de encendido) que se encuentra en la esquina inferior derecha del monitor para encender la computadora.

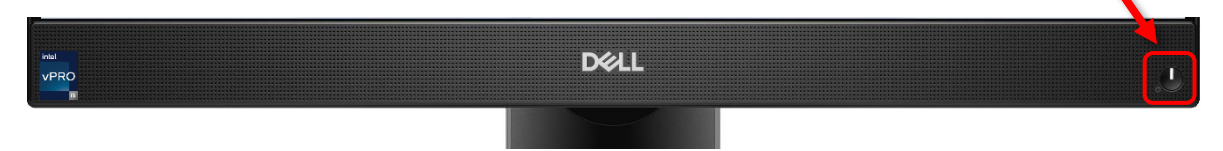

### \*\*Nota\*\*

La computadora está encendida cuando la luz del botón de encendido está de color blanco.

2 Mueva el mouse/ratón, haga left click (clic con el botón izquierdo), o presione cualquier tecla del teclado para encender la pantalla.

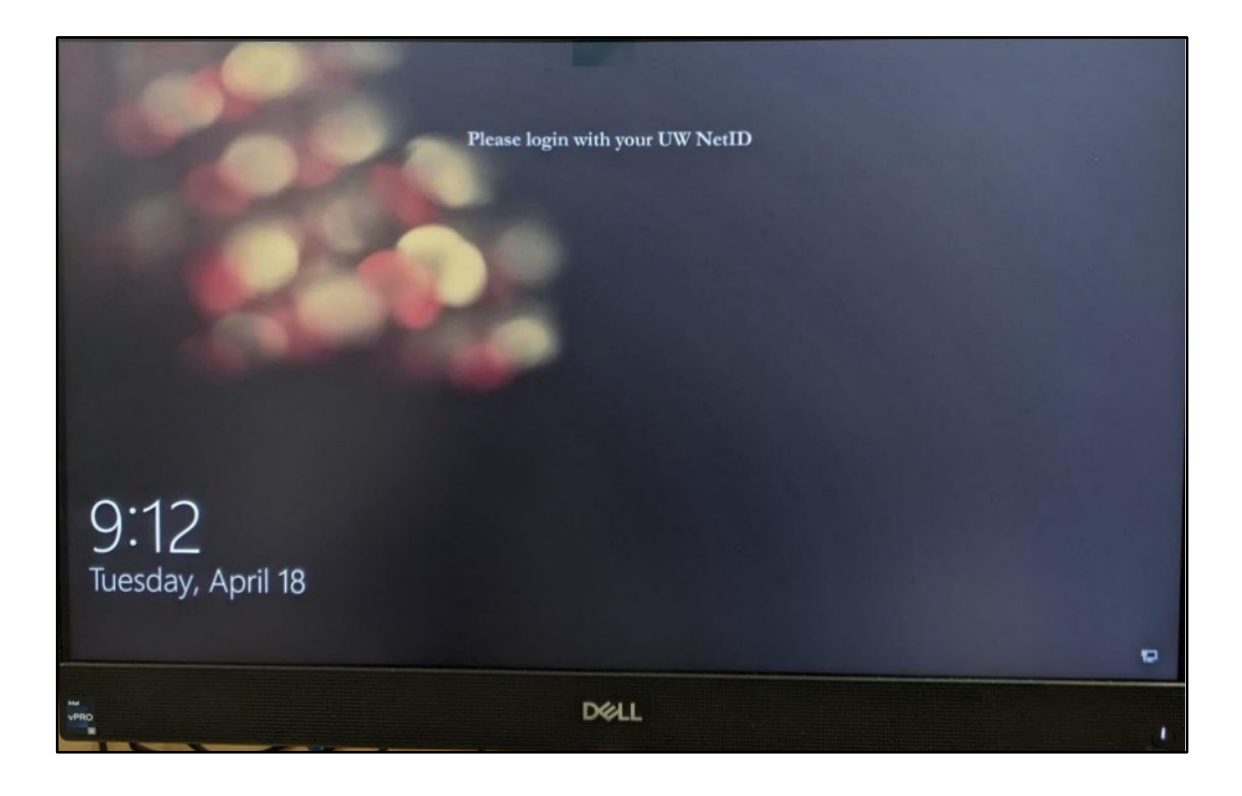

3 Presione la spacebar (barra/tecla espaciadora) del teclado o haga clic para ver los recuadros de User name (Nombre de usuario) y Password (Contraseña) en la pantalla de inicio de sesión.

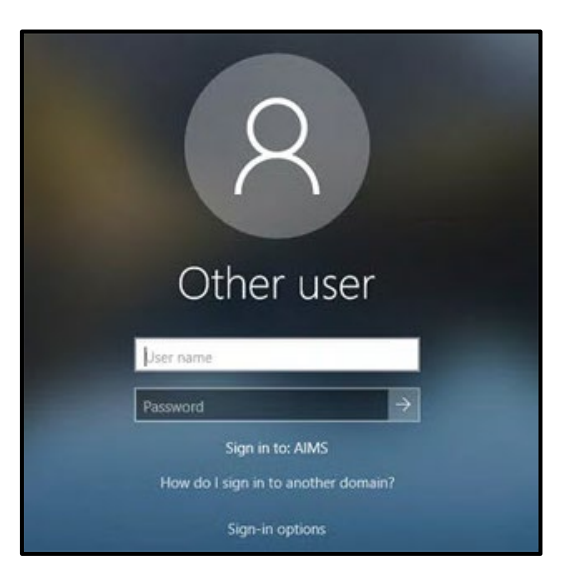

4 Haga clic en el recuadro de Nombre de usuario y escriba su *NetID*.

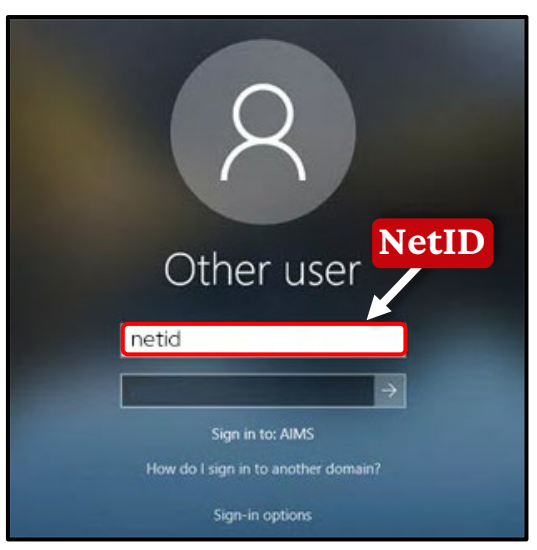

### \*\*Nota\*\*

Su *NetID* es el nombre de usuario que utiliza para iniciar sesión en los servicios de la universidad (por ejemplo, *MyUW*).

5 Haga clic en el recuadro de Contraseña y escriba su contraseña.

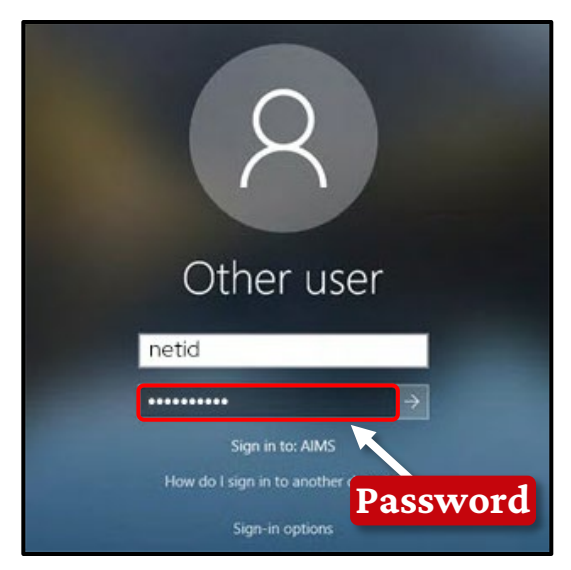

### \*\*Nota\*\*

Si no sabe su *NetID* o contraseña, comuníquese con *DoIT Help Desk* (Servicio de soporte técnico de *DoIT*) por teléfono al 608-265-6900.

6 Haga clic en la flecha al lado del recuadro de Contraseña o presione la tecla *Enter* (Entrar) del teclado para iniciar una sesión.

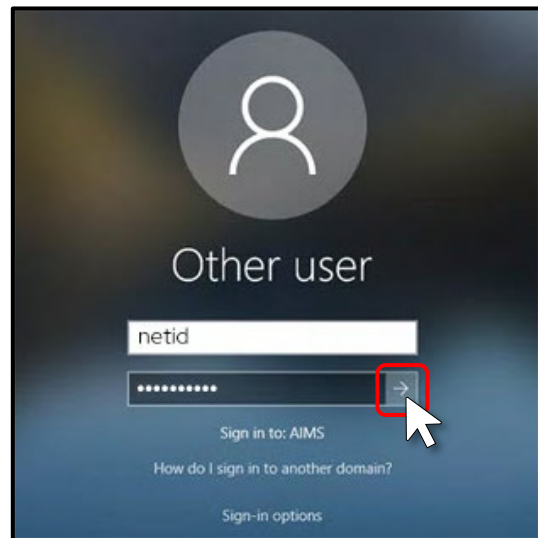

7 Ahora podrá ver la pantalla de escritorio de la computadora.

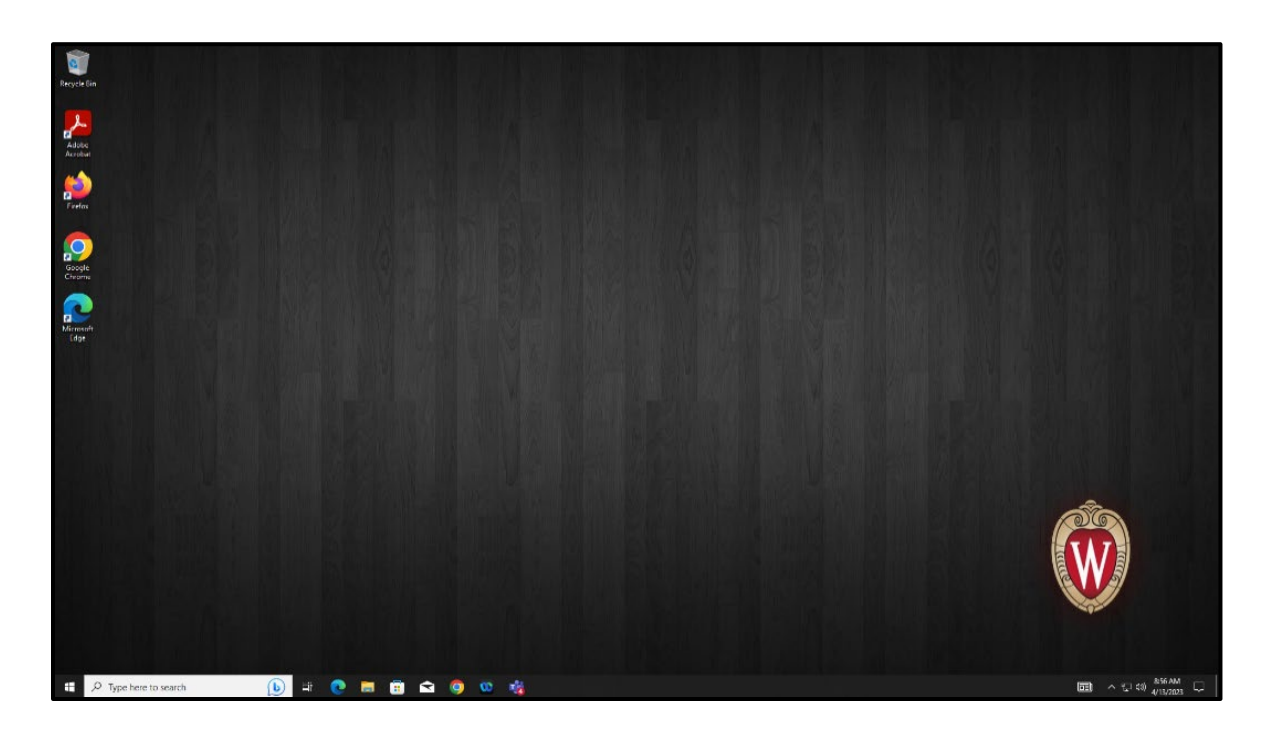

¡Felicitaciones! ¡Ha iniciado la sesión con éxito en una computadora del campus!

# Cómo acceder a MyUW

- Haga clic en el recuadro de Search (Búsqueda) en la esquina inferior izquierda de la pantalla de escritorio. Escriba la palabra 'edge'.
- 2 Haga clic en el ícono azul de *Microsoft Edge*.

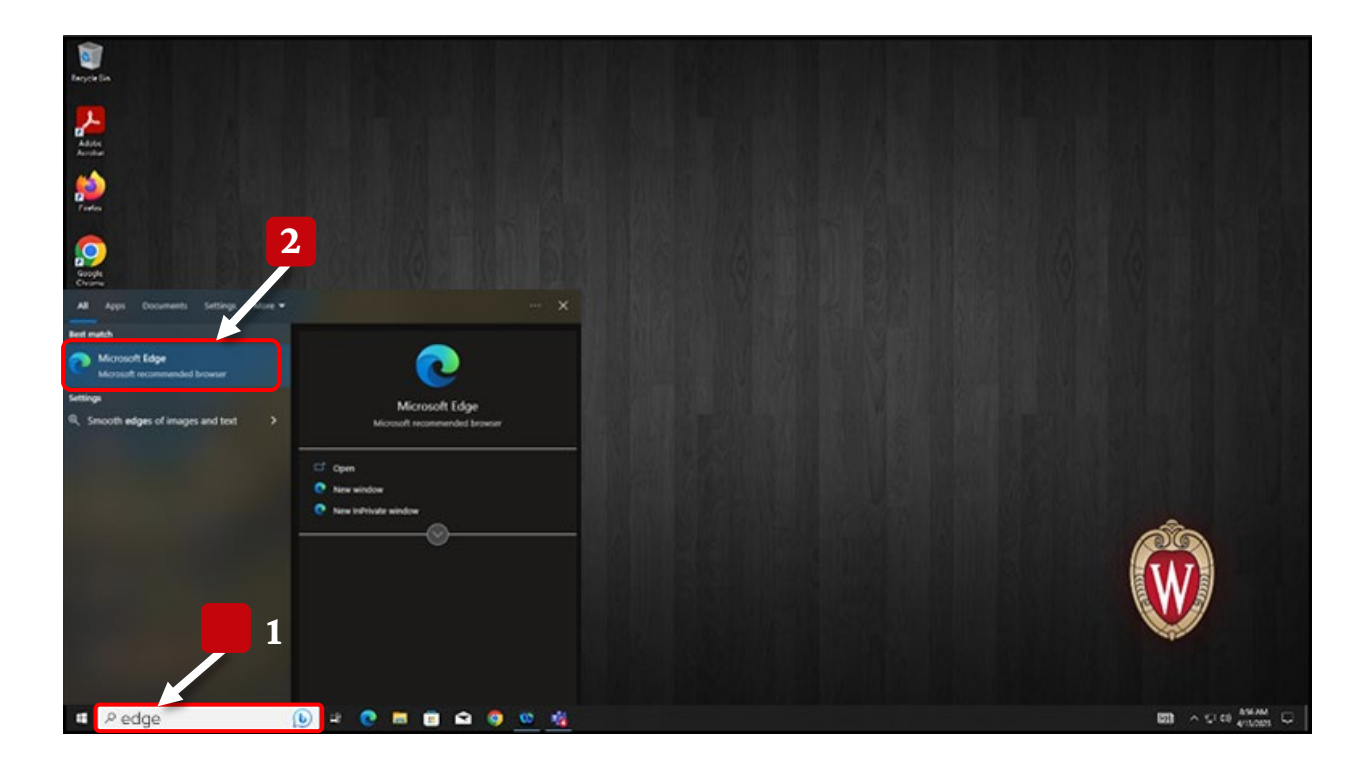

- 3 Una vez abierto Microsoft Edge, haga clic en la address bar (barra de direcciones) en la parte superior de la pantalla. Aquí podrá escribir los sitios web.
- 4 Escriba wisc.edu y presione la tecla Enter (Entrar).

5 Podrá ver la página de inicio de la Universidad de Wisconsin–Madison. Haga clic en el botón de MyUW en la parte superior de la pantalla.

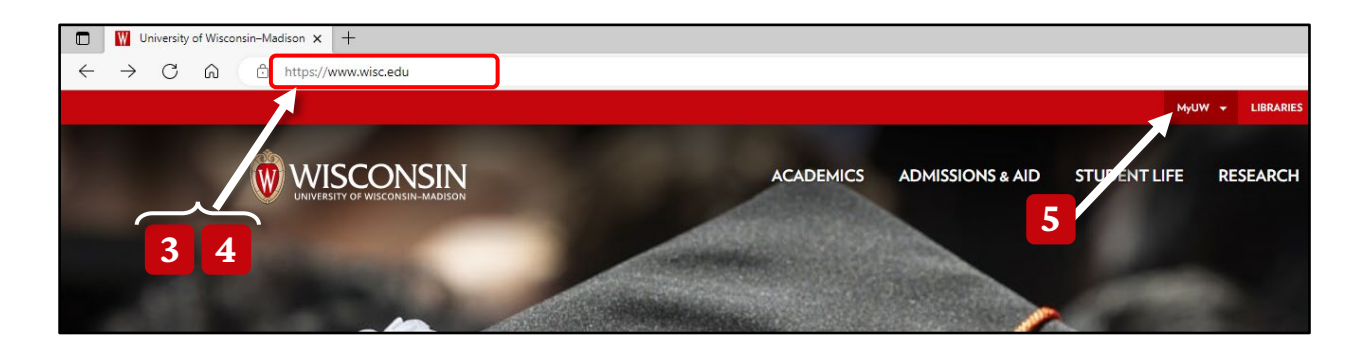

## 6 Haga clic en la opción de MyUW HOME.

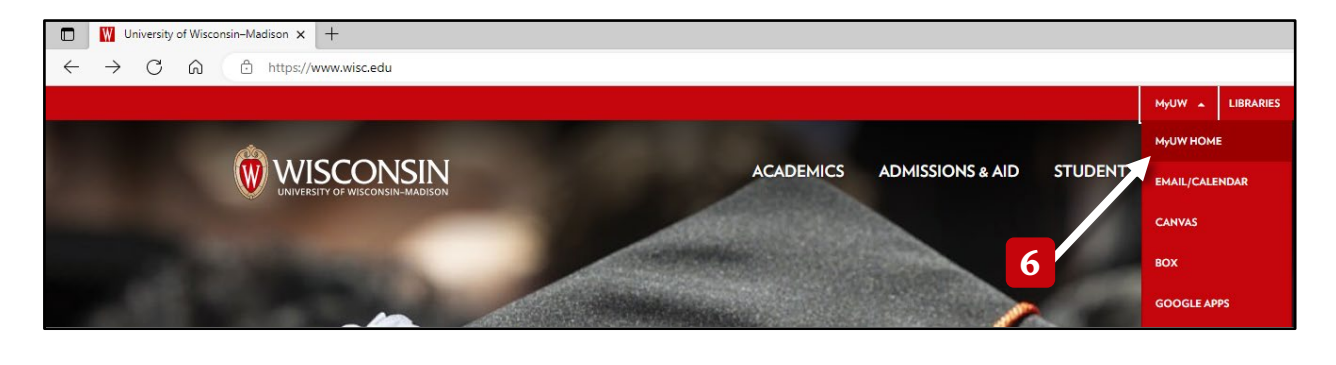

- 7 Ahora podrá ver una página de inicio de sesión donde escribirá su *NetID* y contraseña.
- 8 Haga clic en el recuadro que dice **Ex: bbadger** y, luego, escriba su NetID.
- 9 Haga clic en el segundo recuadro debajo de Password y escriba su contraseña.
- 10 Haga clic en el botón de Log In.

| University of Wisconsin-Madison Login |                                                         |                                                                             |
|---------------------------------------|---------------------------------------------------------|-----------------------------------------------------------------------------|
| 8                                     | bgin Forg<br>btD Forg<br>Ex bbadger<br>sssword Forgot p | Need help?  Activate your NetID  Modify your account  Contact the Help Desk |
|                                       | © Board of Re                                           | ents of the University of Wisconsin System                                  |

11 Utilice su teléfono o *Duo device* (dispositivo Duo) para aprobar su inicio de sesión.

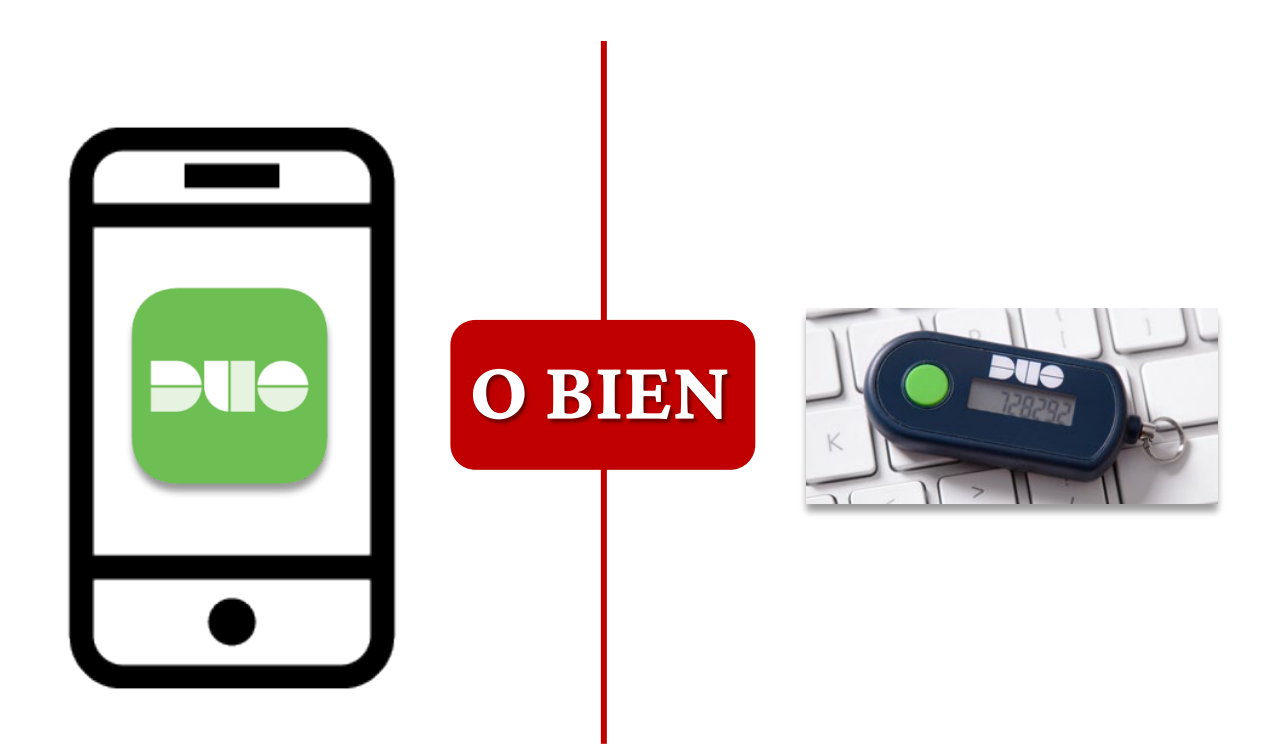

Ya debería poder ver su página de inicio personal de *MyUW*.

### Declaración de privacidad:

En la Universidad de Wisconsin, nos tomamos muy en serio la privacidad y la seguridad de los datos de nuestros usuarios. Cuando inicia una sesión en una computadora del campus, solo usted, el usuario que ha iniciado la sesión, puede acceder a los datos de su perfil. Ningún otro usuario en la misma computadora o en la red podrá acceder a los datos de su perfil sin su permiso explícito.

Además, tenga en cuenta que solo los empleados de la División de Tecnología de la Información (*Division of Information Technology*, *DoIT*) de la Universidad de Wisconsin–Madison están autorizados para realizar funciones administrativas en la computadora y acceder a todos los datos que esta contiene. Ningún otro empleado de la Universidad de Wisconsin, incluidos los miembros del profesorado y del personal, tiene acceso para realizar funciones administrativas o acceder a todos los datos en la computadora.

Tomamos todas las medidas necesarias para garantizar la seguridad y privacidad de los datos de nuestros usuarios, incluido el empleo de tecnologías y protocolos de seguridad de última generación, la realización de auditorías de seguridad y sesiones de capacitación regulares, y la implementación de estrictos controles de acceso.

Si tiene alguna pregunta o inquietud sobre la privacidad y la seguridad de sus datos, no dude en comunicarse con nosotros. Estamos comprometidos a brindarle el más alto nivel de privacidad y seguridad, y valoramos su confianza en nosotros.